# Verpackungsinhalt

- E-Book-Reader Basisgerät 1
- 3 Kopfhörer

2

5 Schnellanleitung

- 2 Schutztasche
- 4 USB-Kabel
- 6 Garantiekarte

# Übersicht Basisgerät

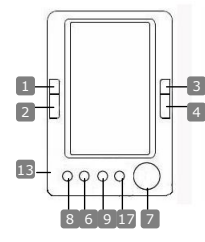

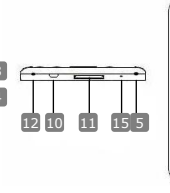

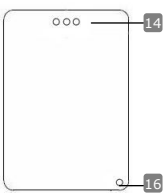

| 1                                | Vorherige Seite         | Zu                               | vorheriger        | Seite   | springen,    | Lautstärke  |
|----------------------------------|-------------------------|----------------------------------|-------------------|---------|--------------|-------------|
| verringern                       |                         |                                  |                   |         |              |             |
| 2                                | Nächste Seite           | Zur<br>er                        | nächsten<br>höhen | Seite   | springen,    | Lautstärke  |
| 3                                | Vorherige Seite         | Zu<br>ve                         | vorheriger        | Seite   | springen,    | Lautstärke  |
| 4                                | Nächste Seite           | Zur<br>er                        | nächsten<br>höhen | Seite   | springen,    | Lautstärke  |
| 5                                | Stromversorgung ein/aus | Ein-                             | /Ausschalter      | n des G | eräts        |             |
| 6                                | Zoom-Taste              | Her                              | an-/Herausz       | oomen   | der Bildschi | irminhalte  |
| 7                                | Steuerkreuz             | Zwischen den Optionen navigieren |                   |         |              |             |
| 8                                | Modustaste              | Aufrufen eines Optionsmenüs      |                   |         |              |             |
| 9                                | Zurück-/Abbrechen-Taste | Zuri                             | ück zum vor       | herigen | Menü oder    | abbrechen   |
| 10                               | USB-Buchse              | Verl                             | bindung zum       | USB-A   | nschluss de  | es Host-PCs |
| 11                               | SD-Kartensteckplatz     | Eins                             | tecken einer      | r SD-Ka | irte         |             |
| 12                               | Kopfhörerbuchse         | Ans                              | chluss der K      | opfhöre | r            |             |
| 13                               | Mikrofon                | Aufr                             | nehmen von        | Stimm   | en           |             |
| 14                               | Lautsprecher            | Ton                              | erzeugen          |         |              |             |
| 15                               | Reset-Taste             | Neu                              | booten            |         |              |             |
| Prestinio 5" eBook-Peader DE - 1 |                         |                                  |                   |         |              |             |

Prest 5" eBook-Reader

| 16 Hängeöse | Loch zum Anbinden der Handschlaufe (nicht enthalten) |
|-------------|------------------------------------------------------|
| 17 Home     | Zurück zum Hauptmenü                                 |

# Erste Schritte

## Einschalten / Ausschalten

• Halten Sie die Taste 🖞 gedrückt, um das Gerät ein-/auszuschalten.

# <u>Aufladen</u>

- Es ist empfehlenswert, den Akku in drei aufeinander folgenden 12-Stunden-Ladezyklen aufzuladen.
- Normalerweise dauert es 5 Stunden, bis das Gerät vollständig geladen ist.

#### ANMERKUNG:

Nur das Spezialladegerät darf mit dem E-Reader verwendet werden. Eine ungeeignete externe Stromversorgung kann das Gerät beschädigen und erklärt die Garantie für ungültig.

 Verbinden Sie den USB-Anschluss des Host-PCs und das Gerät mit dem beiliegenden USB-Kabel, um den Ladevorgang zu starten.

#### Wiederherstellung der Werkseinstellungen

 Setzen Sie das Gerät durch Drücken der Taste zurück, wenn es nicht hochfährt oder nicht ordnungsgemäß funktioniert.

#### Nutzung einer SD-Karte (SD-Karte nicht enthalten)

 Das Gerät unterstützt SD-Speicherkarten bis zu 16 GB. Legen Sie die SD-Speicherkarte in den SD-Kartensteckplatz ein.

# Grundlegende Bedienvorgänge

Halten Sie die Taste gedrückt, o um das Gerät einzuschalten. Dadurch wird automatisch das Hauptmenü mit 8 Optionen aufgerufen, einschließlich

# Recent Files List (Letzte Dateien), eBook, Music (Musik), Video, Photo (Foto), Explorer, Record (Aufnahme), Settings

(Einstellungen) und User Guide (Benutzerhandbuch). Verwenden Sie das Steuerkreuz zum Auswählen der gewünschten Option, und drücken Sie die Taste ▶||, um zu bestätigen. Drücken Sie n, um zum Hauptmenü zu wechseln.

딙

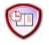

#### Recent Files List (Letzte Dateien)

- In diesem Abschnitt werden vor kurzem aufgerufene Dateien angezeigt. Drücken Sie das Steuerkreuz, um zur Option Recent Files List (Letzte Dateien) zu navigieren, und drücken Sie anschließend die Taste >||, um die Wahl zu bestätigen.
- Drücken Sie die Tasten ▲/▼ des Steuerkreuzes, um die gewünschte Datei auszuwählen, und drücken Sie die Taste ▶||, um zu bestätigen. Drücken Sie die Taste, um zurückzukehren.
- Drücken Sie die Zoom-Taste, um die Bildschirminhalte heran-/herauszuzoomen. Drücken Sie die Seitenwechsel-Tasten oder das Steuerkreuz, um zur gewünschten Seite zu springen.
- Drücken Sie im Menü Recent File List (Letzte Dateien) die linke Taste des Steuerkreuzes, um alle Dateien zu löschen. Markieren Sie YES (JA) und drücken Sie ▶||, um zu bestätigen. Drücken Sie direkt, um abzubrechen.

#### Anmerkung:

Wenn die Dateien auf der SD-Karte gespeichert waren, werden diese dennoch in den "Recent Files List (Letzte Dateien)" angezeigt, auch wenn die SD-Karte entfernt wurde. Allerdings können die Dateien bei entfernter SD-Karte nicht geöffnet werden.

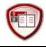

## eBook

 Das Gerät unterstützt 7 Formattypen, einschließlich \*.txt, \*.html, \*.doc, \*.pdf

\*.fb2, \*.epub, \*.pdf, usw. Bitte stellen Sie sicher, dass es sich NICHT um eine DRM-geschützte Datei handelt, da diese vom E-Reader nicht geöffnet werden kann.

- Wählen Sie eine Datei auf dem Flashspeicher oder der SD-Karte aus und drücken Sie die Taste ▶]], um zu bestätigen. Nutzen Sie ▲/▼ auf dem Steuerkreuz, um die gewünschte Datei auszuwählen, oder drücken Sie die Seitenwechsel-Tasten, um zur gewünschten Seite zu springen. Drücken Sie ▶]], um die Auswahl zu bestätigen.
- Drücken Sie im Menü eBook die Taste ◄ des Steuerkreuzes, um die gewünschte Datei zu löschen. Markieren Sie YES (JA) und drücken Sie die Taste ► ||, um zu bestätigen. Drücken Sie, um direkt abzubrechen.

#### ANMERKUNG:

Es können nur Dateien, nicht aber der ganze Ordner gelöscht werden.

 Drücken Sie während der Textwiedergabe die Taste ▶||, um das eBook-Untermenü aufzurufen. In diesem Abschnitt stehen sieben verschiedene Optionen zur Verfügung, d. h. Page Jump (Seitenwechsel), SaveMark (Markierung speichern), LoadMark (Markierung laden), DelMark (Markierung löschen), Browser Mode (Browser-Modus), Flip Time (Zeit zum Umblättern) und Mode (Modus). Drücken Sie die Taste ▶||, um zu bestätigen, und drücken Sie, um zurück in den Textmodus zu wechseln.

#### ANMERKUNG:

Die Formate \*.PDF und \*.DOC können nicht mit dieser Funktion genutzt werden.

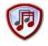

# Music (Musik)

- Wählen Sie im Menü Music (Musik) die gewünschte Datei mit dem Steuerkreuz aus. Drücken Sie die Taste ▶||, um zu bestätigen.
- Während der Musikwiedergabe haben die Tasten folgende Funktionen.

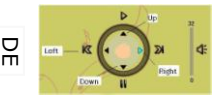

Linke Taste: Zurück zur vorherigen Option / Zurückspulen

Rechte Taste: Vor zur nächsten Option / Schneller Vorlauf

Aufwärts-Taste: Wiedergabe Abwärts-Taste: Pause

- Mit der Seitenwechsel-Taste können Sie die Lautstärke erhöhen/verringern.
- Drücken Sie während der Wiedergabe die Taste >||, um das Untermenü Music (Musik) aufzurufen. Es gibt 6 verschiedene Play Mode (Wiedergabemodi) für verschiedene Wiedergabequalitäten.
- Drücken Sie während der Wiedergabe, um den Hintergrundmusik-Modus aufzurufen. Um diesen Modus zu beenden, rufen Sie das Musikwiedergabe-Menü auf und drücken Sie die

Abwärts-Taste, um zu pausieren.

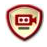

#### Video

- Drücken Sie im Menü Video die Tasten ▲/▼ des Steuerkreuzes, um die gewünschte Datei auszuwählen. Drücken Sie die Taste ▶||, um zu bestätigen.
- Drücken Sie in der Videodateiliste die linke Taste 
  des Steuerkreuzes, um die gewünschte Datei zu löschen. Markieren Sie YES (JA) und drücken Sie die Taste 
  ||, um zu bestätigen. Drücken Sie, um direkt abzubrechen.
- Wählen Sie die gewünschte Datei und drücken Sie die Taste ▶||, um das Video abzuspielen. Drücken Sie ▶||, um die vorherige Wiedergabe fortzusetzen oder drücken Sie, um abzubrechen.
- Während der Video-Wiedergabe sind die einzelnen Tasten wie folgt belegt.
  - ►II Aufrufen des Untermenüs
  - Pause/Wiedergabe
    Pause/Wiedergabe
    Zurück zum Hauptmenü
- Drücken Sie während der Videowiedergabe die Taste ▶||, um das Untermenü aufzurufen, und verwenden Sie das Steuerkreuz zum Auswählen der gewünschten Option. Drücken Sie ▶||, um zu bestätigen, oder, um zurückzugehen.
- Drücken Sie die linke/rechte Taste 
   Aufwärts-/Abwärts-Taste 
   ✓ des Steuerkreuzes, um zur vorherigen/nächsten Videodatei zu navigieren. Drücken Sie die Aufwärts-/Abwärts-Taste 
   ✓ des Steuerkreuzes oder die Seitenwechsel-Tasten, um die Lautstärke einzustellen.

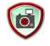

# Photo (Foto)

Das Gerät unterstützt nur die Bildformate \*.JPEG, \*.GIF und \*.BMP. Alle anderen Dateiformate werden absichtlich nicht angezeigt.

 Wählen Sie eine Datei im Flashspeicher oder auf der SD-Karte und drücken Sie ▶||, um zu bestätigen. Drücken Sie die Aufwärts-/Abwärts-Tasten ▲/▼ des Steuerkreuzes, um die gewünschte Datei auszuwählen, oder drücken Sie die Seitenwechsel-Tasten, um zur gewünschten Seite zu springen. Drücken Sie die Taste ▶||, um zu bestätigen.

Prestigio 5" eBook-Reader

R

- Drücken Sie im Menü Photo (Foto) auf die linke Taste ◄ des Steuerkreuzes, um die gewünschte Datei zu löschen. Markieren Sie YES (JA) und drücken Sie die Taste ►||, um zu bestätigen. Drücken Sie, um direkt abzubrechen.
- Drücken Sie während der Fotowiedergabe die Taste ▶||, um das Untermenü mit seinen 5 Browser-Modi aufzurufen. Drücken Sie das Steuerkreuz, um die gewünschte Option auszuwählen, und drücken Sie ▶||, um zu bestätigen.
- Drücken Sie während der Fotowiedergabe die Taste <sup>Q</sup>, um das Bild heran-/herauszuzoomen. Drücken Sie die Seitenwechsel-Tasten, um das Bild zu drehen.
- Verwenden Sie das Steuerkreuz, um zum vorherigen/nächsten Bild zu wechseln.

#### ANMERKUNG:

Wenn das Bild gedreht ist, steht die Funktion nicht zur Verfügung. Drücken Sie, um die Drehung zu beenden.

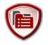

## File Explorer (Datei-Explorer)

- Wählen Sie eine Datei im Flashspeicher oder auf der SD-Karte und drücken Sie 
   I, um zu bestätigen.
- Verwenden Sie die Aufwärts-/Abwärts-Taste ▲/▼ des Steuerkreuzes, um die gewünschte Datei auszuwählen, oder drücken Sie die Seitenwechsel-Tasten, um zur gewünschten Seite zu springen. Drücken Sie ▶||, um zu bestätigen.
- Drücken Sie im Menü Explorer auf die linke Taste des Steuerkreuzes, um die aktuelle Datei zu löschen. Markieren Sie YES (JA) und drücken Sie >||, um zu bestätigen. Drücken Sie, um abzubrechen.

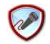

## Record (Aufnahme)

 Drücken Sie die linke Taste des Steuerkreuzes, um die Tonaufnahme über das Mikrofon zu starten/fortzusetzen. Drücken Sie die rechte Taste, um zu pausieren.

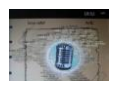

- Drücken Sie, um die Aufnahme zu stoppen und die aufgezeichnete Datei zu speichern. Markieren Sie YES (JA) und drücken Sie die Taste >||, um zu bestätigen.
- Drücken Sie im Status Ready (Bereit) die Taste
   I, um das Untermenü Record (Aufnahme) aufzurufen. Es gibt zwei Einstellungsmodi, d. h.
   Ouality (Oualität) und Volume (Lautstärke).

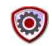

# System Setting (Systemeinstellung)

Mit dem Steuerkreuz können Sie 9 verschiedene Optionen wählen: ☐ Display Setting (Display-Einstellung), Key Lock Time (Zeit bis zur Tastensperre), Auto Shut Time (Zeit bis zur autom. Abschaltung), Time (Zeit), Date (Datum), Calendar (Kalender), Restorable (Wiederherstellen), Language (Sprache) und System Information (Systeminformationen). Drücken Sie ▶||, um die Option aufzurufen, und drücken Sie, um zurückzukehren.

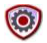

#### User Guide (Benutzerhandbuch)

Eine elektronische Version des gedruckten Handbuchs, das auf dem e-Reader gelesen werden kann. Markieren Sie im Hauptmenü **User** Guide (Benutzerhandbuch) und drücken Sie die Taste ▶||, um es aufzurufen.

## Informationen zu technischer Unterstützung und

#### Garantie

Zur technischen Hilfe siehe bitte <u>www.prestigio.com</u>, und Garantieinformationen finden Sie auf der beigefügten Garantiekarte.

## Haftungsausschluss

Wir geben uns alle Mühe zu gewährleisten, dass die Informationen und Verfahren in diesem Benutzerhandbuch genau und vollständig sind. Aber wir können und wollen keine Verantwortung für irgendwelche Fehler oder Unterlassungen übernehmen. Prestigio behält sich das Recht auf Änderungen aller Produkte vor. Prestigio 5' eBook-Reader DE - 7